## Step 1: download all hand-ins

| .57  | 09.16                                        |                                                | Links 👻     | Help    | Dansk        | Sofus Ryge Petersen (srpetersen@sdu.dk) ▼        |
|------|----------------------------------------------|------------------------------------------------|-------------|---------|--------------|--------------------------------------------------|
| A.F. |                                              |                                                |             |         |              | digital                                          |
|      | My exams / Forskningsmetodologisk grundku    | rsus stor fil                                  |             |         |              |                                                  |
|      | Forskningsmetodologisk gru                   | Indkursus stor fil                             |             |         | Show         | w exam information Show details for all hand-ins |
|      | All students -                               | Download all hand-ins                          | Export stud | dents - | - <b>–</b> s | Submit joint feedback                            |
|      | Given name, Family name, V<br>Student number | ■<br>Grade ❤ ❷ Notes ❤ ❷ Feedback ❤ ❸ Status ❷ |             |         |              |                                                  |

Step 2: Do your annotations and corrections locally on your own computer:

| Органа органа органа органа органа органа Органа органа органа органа органа                            |
|----------------------------------------------------------------------------------------------------|
| Ongave ongave ongave ongave ongave ongave ongave ongave ongave ongave ongave ongave                     |
| Ongave ongave                                                                                           |
| 44.9 m = 4.9 m = 4.9 m =                                                                                |
| Indledning                                                                                              |
| Indledning Indledning Indledning Indledning Indledning Indledning Indledning Indledning                 |
| Indledning Indledning Indledning Indledning Indledning Indledning Indledning Indledning                 |
| Analyse                                                                                                 |
| Analyse Analyse Analyse Analyse Analyse Analyse Analyse Analyse Analyse Analyse Analyse Analyse Analyse |
| Analyse Analyse Analyse Analyse Analyse Analyse Analyse Analyse Analyse Analyse Analyse Analyse Analyse |
| Analyse Analyse Analyse Analyse Analyse Analyse Analyse Analyse Analyse Analyse Analyse Analyse Analyse |
| Analyse Analyse Analyse Analyse Analyse Analyse Analyse Analyse Analyse Analyse Analyse Analyse         |
| Analyse Analyse Analyse Analyse Analyse Analyse Analyse Analyse Analyse Analyse Analyse Analyse Analyse |
| Analyse Analyse Analyse Analyse Analyse Analyse Analyse Analyse Analyse Analyse Analyse Analyse Analyse |
| Analyse Analyse Analyse Analyse Analyse Analyse Analyse Analyse Analyse Analyse Analyse Analyse Analyse |
| Analyse Analyse Analyse Analyse Analyse Analyse Analyse Analyse Analyse Analyse Analyse Analyse Analyse |
| Analyse Analyse Analyse Analyse Analyse Analyse Analyse Analyse Analyse Analyse Analyse Analyse Analyse |
| Analyse Analyse Analyse Analyse Analyse Analyse Analyse Analyse Analyse Analyse Analyse Analyse Analyse |
| Analyse Analyse Analyse Analyse Analyse Analyse Analyse Analyse Analyse Analyse Analyse Analyse Analyse |
| Analyse Analyse Analyse Analyse Analyse Analyse Analyse Analyse Analyse Analyse Analyse Analyse Analyse |
| Analyse Analyse Analyse Analyse Analyse Analyse Analyse Analyse Analyse Analyse Analyse Analyse Analyse |
| Analyse Analyse Analyse Analyse Analyse Analyse Analyse Analyse Analyse Analyse Analyse Analyse         |
| Analyse Analyse Analyse Analyse Analyse Analyse Analyse Analyse Analyse Analyse Analyse Analyse         |
| Analyse Analyse Analyse Analyse Analyse Analyse Analyse Analyse Analyse Analyse Analyse Analyse         |
| Analyse Analyse Analyse Analyse Analyse Analyse Analyse Analyse Analyse Analyse Analyse Analyse         |
| Analyse Analyse Analyse Analyse Analyse Analyse Analyse Analyse Analyse Analyse Analyse Analyse         |
| Analyse Analyse Analyse Analyse Analyse Analyse Analyse Analyse Analyse Analyse Analyse Analyse         |
| Analyse Analyse Analyse Analyse Analyse Analyse Analyse Analyse Analyse Analyse Analyse Analyse         |
| Analyse Analyse Analyse Analyse Analyse Analyse Analyse Analyse Analyse Analyse Analyse Analyse         |
| Analyse Analyse Analyse Analyse                                                                         |

Step 3: Do a zip-file of the folder with the annotated hand-ins. The name of the folder must be the same as the name of the folder with the downloaded hand-ins. Upload the folder to Digital Exam:

| SDU 🏠                                   | Links 👻 F                                                                                                    | Help Dansk Sofus Ryge Petersen (srpetersen@sdu.dk) +<br>digital<br>_eksamen |
|-----------------------------------------|----------------------------------------------------------------------------------------------------|-----------------------------------------------------------------------------|
| My exams / Forskningsmetodologisk grund | <sup>kursus stor fil</sup><br>rundkursus stor fil                                                                                                    | Show exam information Show details for all hand-ins                         |
| All students -                          | Download all hand-ins                                                                                                    | nts 👻 🏴 Submit joint feedback 🗸 Submit assessments                          |
| Given name, Family name, Student number | Download all hand-ins           Plaglaris         Download all hand-ins (only main document file           Image: Comparison of the second second sec | s) 😧 Notes 🌱 😯 Feedback 🌱 😯 Status 🕄                                        |

Step 4: Click "Add" under the column "Notes", for the student's annotations you wish to share with your co-examiner.

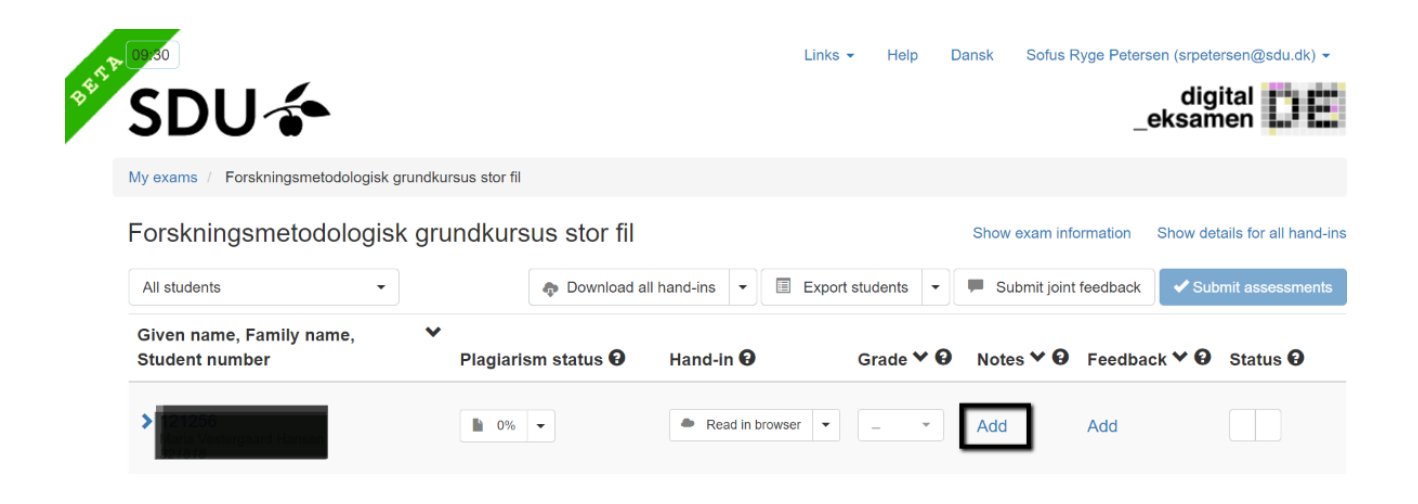

It is only possible to do this for one student at a time.

Step 5: Check the box "Share annotated PDF with co-examiner":

| 12 09/31                            | Notes – Mana Vestergaard Hansen 12/258                                                                                      |
|-------------------------------------|----------------------------------------------------------------------------------------------------|
| SDU                                 | My notes Co-examiners' notes                                                                                                |
| My exams / Fo                       | Your personal notes are always private, and can only be accessed by you unless you choose to share them with a co-examiner. |
| Forskning                           | Note:                                                                                                    |
| All students                        |                                                                                                    |
| Given name,<br>Student num          |                                                                                                    |
| 121256<br>Maria Vesterg<br>321818   |                                                                                                    |
| > 157950<br>Ida Drost Ben<br>440164 | Share my notes with co-examiners  Share my annotated PDF with co-examiners                                                  |
| 155331<br>Bjarke Kaae +<br>438385   | Note files Browse                                                                                                    |

The annotated PDF for the chosen student is now shared with the co-examiner.

Access shared annotated PDF as co-examiner

Step 6: In the test overview, you can see if annotations are shared for a student. You can access the annotations by clicking add/edit (depending on whether you have done your own annotations):

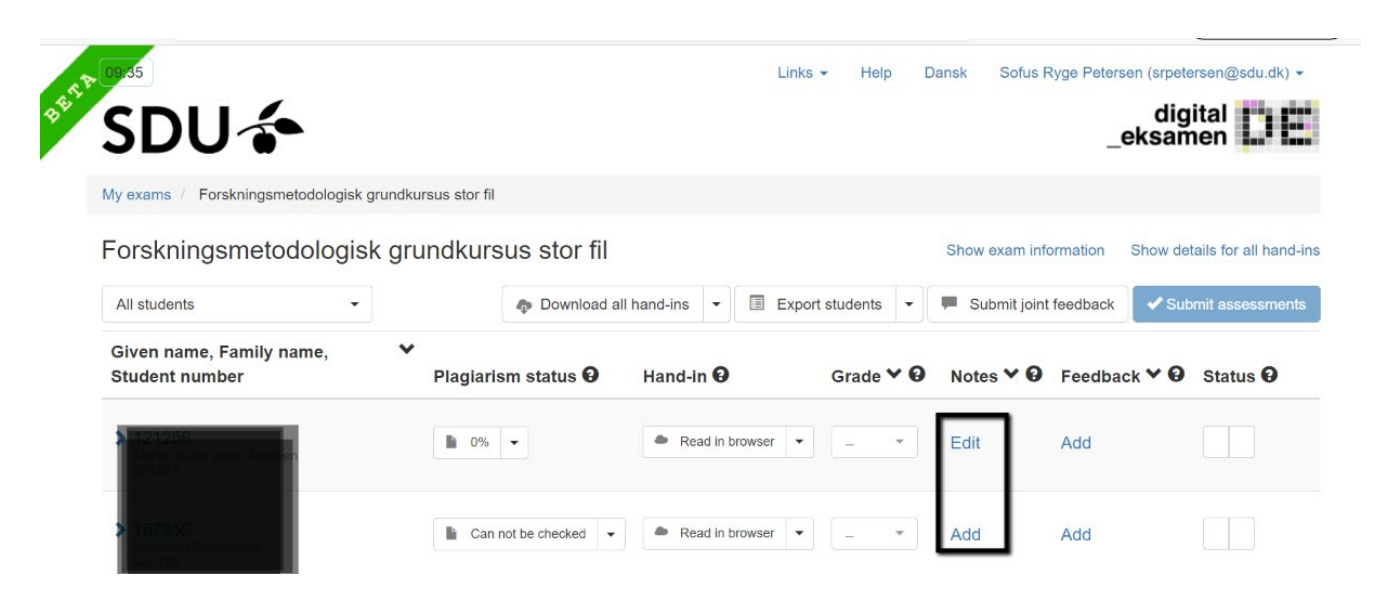

Step 7: Go to the folder "Co-examiners' notes" and click the "Download co-examiners' annotated pdf":

| T.P.            | 09/36                     | Notes – Maria Vestergaard Hansen 121256                                                                                     | ersen@sc     |
|-----------------|---------------------------|----------------------------------------------------------------------------------------------------|--------------|
| 4 <sup>10</sup> | SDL                       | My notes Co-examiners' notes                                                                                                | ital<br>nen  |
|                 | My exams / Fo             | Your personal notes are always private, and can only be accessed by you unless you choose to share them with a co-examiner. |              |
|                 | Forskning                 | Note:                                                                                                    | tails for al |
|                 | All students              | testmote                                                                                                    | omit asse    |
|                 | Given name,               |                                                                                                    |              |
|                 | Student num               |                                                                                                    | Status       |
|                 | > 121256<br>Maria Vesterg |                                                                                                    |              |
|                 | 521010                    | Share my notes with co-examiners                                                                                            |              |
|                 | > 157950<br>Ida Drost Ben | Share my annotated PDF with co-examiners                                                                                    |              |

It is only possible to download one annotated PDF at a time.